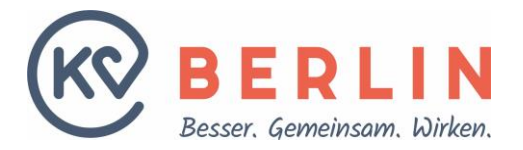

# Hybrid-DRG: Wie kann ich die Aufteilung der Fallpauschale erfassen und übermitteln?

Die KV Berlin stellt ab dem 3. Abrechnungsquartal 2024 die Möglichkeit einer Erfassung der Aufteilung zwischen den beteiligten Akteuren und dem Hauptabrechner im Online-Portal bereit.

Bitte beachten Sie zudem, dass seit dem 01.07.2024 für die Hybrid-DRG Abrechnung neue AGB gelten. Diesen können Sie im Online-Portal zustimmen. Eine Aufteilung kann nur erfasst und ausgewiesen werden, sofern ein Abrechnungsvertrag für Hybrid-DRG vorliegt.

Wie die Aufteilung zwischen den beteiligten Leistungserbringenden erfolgen soll, ist zwischen dem Abrechnenden und den Beteiligten abzustimmen/auszuhandeln. Die abgestimmte Aufteilung in % kann vom Hauptabrechner im Online-Portal der KV Berlin erfasst werden (möglich seit Anfang September 2024 vor Quartalsabschluss 3. Quartal 2024). Sie können verschiedene für Sie relevante Konstellationen als Hauptabrechner und beteiligten Leistungserbringenden eingeben.

Auf dieser Basis kann die KV Berlin dann eine Ausweisung der Aufteilung auf die beteiligten Leistungserbringenden in einer separaten Unterlage für den Hauptabrechner aufführen. Die Überweisung erfolgt in einer Summe an den Hauptabrechner, welcher dann die Auszahlung der Anteile an die beteiligten Leistungserbringenden vornimmt.

Wichtig: Bitte beachten Sie, dass Sie die Aufteilung der Fallpauschale und die Erfassung grundsätzlich vor Einreichung Ihrer Quartalsabrechnung vornehmen und die geltenden Verteilungsschlüssel-Nummern fallbezogen im Rahmen der Datenübermittlung übermitteln (siehe Schritt 3).

# Schritt 1: Erfassung der Verteilungsschlüssel

Sie können sich im Online-Portal (<u>https://kvservices.kvberlin.kv-safenet.de/</u>) der KV Berlin für die Hybrid-DRG Abrechnung anmelden. Für den Login zum Online-Portal nutzen Sie bitte Ihre LANR oder BSNR plus das entsprechende Passwort. Gehen Sie dann im Menü auf Meldungen / Anträge > Vertragsmanagement > Hybrid-DRG > Formular Aufteilung.

Nach erfolgreicher Anmeldung und aktivem Hybrid-DRG Abrechnungsvertrag sehen Sie im Bereich Formular Aufteilung:

| Hybrid-DRG: Verteilungsschlüssel für die Ausweisung der Aufteilung                                                                                                    |                                                                                                    |                                                                                                  |                                                                                            |                                                                                                    |                                                                         |                                                                                                    |  |  |  |  |
|----------------------------------------------------------------------------------------------------|----------------------------------------------------------------------------------------------------|--------------------------------------------------------------------------------------------------|--------------------------------------------------------------------------------------------|----------------------------------------------------------------------------------------------------|-------------------------------------------------------------------------|----------------------------------------------------------------------------------------------------|--|--|--|--|
| Updates                                                                                                    | ites Vertrag abschließen Vertrag anpassen Vertrag kündigen Übersicht Verträge Grouper Formular Aufteilung    |                                                                                                  |                                                                                            |                                                                                                    |                                                                         |                                                                                                    |  |  |  |  |
|                                                                                                    |                                                                                                    |                                                                                                  |                                                                                            |                                                                                                    |                                                                         |                                                                                                    |  |  |  |  |
| Bitte beachten Sie, dass ab dem 25.06.2024 ein Abrechnungsvertrag für die Abrechnung von Hybrid-DRG notwendig ist.                                                                                                    |                                                                                                    |                                                                                                  |                                                                                            |                                                                                                    |                                                                         |                                                                                                    |  |  |  |  |
| Hier möchten<br>Sie relevante K<br>übertragen un<br>Honorarbesche                                                                                                    | wir Sie bitten, Ihre für die Ausw<br>(onstellationen als Hauptabrech<br>d im Rahmen der Abrechnung a<br>eid. | eisung der Aufteilung benötig<br>ner und beteiligten Leistungs<br>In die KV Berlin zu übermittel | gten Daten zu erfassen, zu p<br>ierbringenden eingeben. Füi<br>in. Entsprechend dieser von | rüfen, etwaig anzupassen und<br>r jede Konstellation ergibt sich<br>Ihnen erstellten Verteilungsscl | mit den beteiligten I<br>ein Verteilungsschlü<br>hlüssel, erstellen wir | Leistungserbringenden abzustimmen. Sie können verschiedene für<br>issel, dieser ist ins PVS (Praxis-Verwaltungs-System) fallbezogen zu<br>Ihre fallbezogene Ausweisung der Aufteilung auf dem |  |  |  |  |
| <ul> <li>"Erfassung Verteilungsschlüssel" können Sie die Aufteilung erfassen und speichern.</li> <li>"Übersicht Verteilungsschlüssel" können Sie die zu Ihrer BSNR/LANR hinterlegten Verteilungsschlüssel einsehen.</li> <li>"Schlüssel-Excel-Export" können Sie Ihre gespeicherten Schlüssel exportieren. Dazu offnet sich kein neuer Bereich, Sie finden den Export in Ihrem Download Ordner.</li> </ul> |                                                                                                    |                                                                                                  |                                                                                            |                                                                                                    |                                                                         |                                                                                                    |  |  |  |  |
| Hinweis: Bitte                                                                                                    | beachten Sie, dass Sie die Aufte                                                                             | ilung der Fallpauschale grund                                                                    | dsätzlich vor Einreichung Ihr                                                              | er Quartalsabrechnung vorneh                                                                        | nmen.                                                                   |                                                                                                    |  |  |  |  |
| Erfassung Verteilungsschlüssel Übersicht Verteilungsschlüssel Schlüssel-Excel-Export                                                                                                    |                                                                                                    |                                                                                                  |                                                                                            |                                                                                                    |                                                                         |                                                                                                    |  |  |  |  |

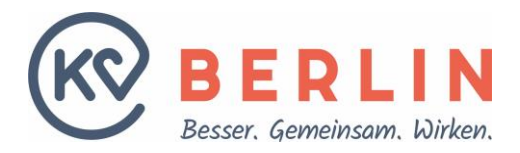

# Im Unterbereich "Erfassung Aufteilungsschlüssel" können Sie nun Verteilungsschlüssel erfassen.

| Erfassung Verteilungsschlüssel                                                                                                    |                           |         |                            | ht Verteilungsschlüssel                   | Schlüssel-Excel-Export                                         |  |  |  |  |
|----------------------------------------------------------------------------------------------------|---------------------------|---------|----------------------------|-------------------------------------------|----------------------------------------------------------------|--|--|--|--|
| Sie haben die Möglichkeit einen oder mehrere Verteilungsschlüssel festzulege<br>einen Abrechnungsvertrag zu Hybrid-DRG abgeschlossen haben. |                           |         | und zu speichern. Bitte be | achten Sie, dass Sie unter Hauptabrechner | ur Leistungserbringende zur Auswahl angeboten bekommen, welche |  |  |  |  |
| Angaben zur Aufteilung:<br>Schlüssel-Nummer                                                                                                 |                           |         |                            |                                           |                                                                |  |  |  |  |
| BSNR<br>Schlüsselname (optional)                                                                                                    | 1                         |         |                            |                                           |                                                                |  |  |  |  |
| Nummer                                                                                                    | Auswahl/Angaben           |         |                            | 2                                         | Anteil in %                                                    |  |  |  |  |
| 1 Hauptabrechner                                                                                                    | Bitte wählen              |         | ~)                         |                                           |                                                                |  |  |  |  |
| 2 3                                                                                                    | Bitte wählen<br>Titel: Va | orname: | Nachname:                  | Oder<br>LANR:                             |                                                                |  |  |  |  |
| 3                                                                                                    | Bitte wählen<br>Titel: Vi | orname: | Nachname:                  | Oder<br>LANR:                             |                                                                |  |  |  |  |
| 4                                                                                                    | Bitte wählen<br>Titel: Vi | orname: | Nachname:                  | Oder<br>LANR:                             |                                                                |  |  |  |  |
| 5                                                                                                    | Bitte wählen<br>Titel: Vi | orname: | Nachname:                  | Oder<br>LANR:                             |                                                                |  |  |  |  |

- Der Schlüsselname ist optional und nicht zwingend erforderlich, kann aber bei mehreren Schlüsseln die Orientierung erleichtern, da er zusätzlich zur Schlüsselnummer gespeichert wird. Zum Beispiel: Müller/Meyer\_60/40
- 2. Hier wird der Hauptabrechner ausgewählt. Im Drop down werden die Leistungserbringenden zur Auswahl anboten, welche die Hybrid-DRG abrechnen können (also Leistungserbringende mit gültigem Abrechnungsvertrag).
- 3. In den nachfolgenden Zeilen können beteiligte Leistungserbringende eingetragen werden. Hierzu wird ein Drop down mit zur BSNR zugehörigen LANR angeboten. Hier kann eine Einzelpraxis auch manuell die beteiligten Leistungserbringenden eintragen.
- 4. In der rechten Spalte wird der Verteilungsschlüssel in % eingetragen.

# Hinweis:

Es wird die Möglichkeit angeboten, zusätzlich zum Hauptabrechner vier weitere beteiligte Leistungserbringende mit ihrem jeweiligen Anteil in % zu erfassen.

# Absenden

Durch Klicken auf die Schaltfläche "Absenden" wird der Verteilungsschlüssel gespeichert. Bitte prüfen Sie vor dem Speichern noch einmal die eingegebenen Daten. Vom System wird ein "Verteilungsschlüssel" generiert (vs1 fortfolgend) und zu Ihren erfassten Daten gespeichert.

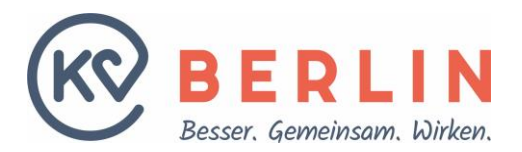

| - Angaben zur Aufteilung:<br>Schlüssel-Nummer  |                      |          |           |       |             |
|------------------------------------------------|----------------------|----------|-----------|-------|-------------|
| vs10                                           |                      |          |           |       |             |
| BSNR 1                                         |                      |          |           |       |             |
| Schlüsselname (optional)<br>Müller/Meyer 60/40 |                      |          |           |       |             |
| Nummer                                         | Auswahl/Angaben      |          |           |       | Anteil in % |
| 1 Hauptabrechner                               | 1) 0294684, Dr. Mül  | ler      | ×)        |       | 60          |
| 2                                              | 2) 9814737, UDr. Mey | /er      | ~         | Oder  | 40          |
|                                                | Titel:               | Vorname: | Nachname: | LANR: |             |
| 3                                              | Bitte wählen         |          | ~         | Oder  |             |
|                                                | Titel:               | Vorname: | Nachname: | LANR: |             |
| 4                                              | Bitte wählen         |          | ~)        | Oder  |             |
|                                                | Titel:               | Vorname: | Nachname: | LANR: |             |
| 5                                              | Bitte wählen         |          | ~)        | Oder  |             |
|                                                | Titel:               | Vorname: | Nachname: | LANR: |             |

Im Ergebnis sehen Sie den gerade gespeicherten Verteilungsschlüssel "vs10".

# Schritt 2: weitere Verteilungsschlüssel erfassen

Sie können weitere "Verteilungsschlüssel" anlegen, hierzu können Sie entweder, den gerade gespeicherten "Verteilungsschlüssel" ändern und erneut speichern, oder aus der "Übersicht Verteilungsschlüssel" einen anderen "Verteilungsschlüssel" als Vorlage nutzen.

| Erfassung Verteilu                                                                              | ngsschlüssel                                       |                                    |                                     | Übersicht Verteilungsschlüssel              |    | Schlussel-Excel-Export |  |  |
|-------------------------------------------------------------------------------------------------|----------------------------------------------------|------------------------------------|-------------------------------------|---------------------------------------------|----|------------------------|--|--|
| Für Ihre BSNR/LANR sind bereits folgend<br>Bitte beachten Sie:                                  | e Verteilungsschlüssel h                           | interlegt. Sie kön                 | nen diese als Vor                   | lage anpassen und/oder als neue hinzufügen. |    |                        |  |  |
| <ul> <li>Bei Änderungen wird vom System</li> <li>Es werden in der Übersicht alle Ver</li> </ul> | immer eine neue "Schli<br>rteilungsschlüssel zu Ha | issel-Nummer" v<br>uptabrechnern a | ergeben.<br>ngezeigt.               |                                             |    |                        |  |  |
| Angaben zur Aufteilung:                                                                         |                                                    |                                    |                                     |                                             |    |                        |  |  |
| Schlüssel-Nummer Schlüsselname:<br>vs3 Wolf/Musterfrau_60/40                                    |                                                    | 40                                 | 85NR:<br>123456789                  |                                             |    |                        |  |  |
| Angelegt am:                                                                                    | Endet am:                                          |                                    | Ist gültig/aktiv:                   |                                             |    |                        |  |  |
| 2024-09-03                                                                                      | N.N.                                               |                                    | Ja                                  |                                             |    |                        |  |  |
| Nummer                                                                                          |                                                    | LANR                               |                                     | Titel & Name                                |    | Anteil in %            |  |  |
| 1 Hauptabrechner                                                                                |                                                    | 6654321                            |                                     | Dr. Peter Wolf                              |    | 60                     |  |  |
| 2                                                                                               |                                                    | 1234566                            |                                     | Dr. Annelle Musterfrau                      |    | 40                     |  |  |
|                                                                                                 | verwenden                                          |                                    |                                     |                                             |    |                        |  |  |
| Schlüssel-Nummer                                                                                | Schlüsselname:                                     |                                    | BSNR:                               |                                             |    |                        |  |  |
| vs2                                                                                             | Muster/Musterfrau_S                                | 0/50                               | 123456789                           |                                             |    |                        |  |  |
| Angelegt am:                                                                                    | Endet am:                                          |                                    | Ist gültig/aktiv:                   |                                             |    |                        |  |  |
| 2024-09-03                                                                                      | N.N.                                               |                                    | Ja                                  |                                             |    |                        |  |  |
| Nummer                                                                                          |                                                    | LANR                               | Titel & Name<br>21 Dr. Peter Muster |                                             |    | Anteil in %            |  |  |
| 1 Hauptabrechner                                                                                |                                                    | 6654321                            |                                     |                                             |    | 50                     |  |  |
| 2                                                                                               |                                                    | 1234566                            |                                     | Dr. Annelie Musterfrau                      | 50 |                        |  |  |
| 🔗 Als Vorlage für einen neuen Schlüssel                                                         | verwenden                                          |                                    |                                     |                                             |    |                        |  |  |
| Angaben zur Aufteilung                                                                          |                                                    |                                    |                                     |                                             |    |                        |  |  |
| Schlüssel-Nummer                                                                                | Schlüsselname:                                     |                                    | BSNR:                               |                                             |    |                        |  |  |
| vs1 Muster/Krämer_70/90                                                                         |                                                    | 123456789                          |                                     |                                             |    |                        |  |  |
| Angelegt am: Endet am:                                                                          |                                                    |                                    | Ist gültig/aktiv:                   |                                             |    |                        |  |  |
| 2024-09-03 N.N.                                                                                 |                                                    |                                    |                                     |                                             |    |                        |  |  |
| Nummer                                                                                          |                                                    | LANR                               |                                     | Titel & Name                                |    | Anteil in %            |  |  |
| 1 Hauptabrechner                                                                                |                                                    | 6654321                            |                                     | Dr. Peter Muster                            |    | 70                     |  |  |
| 2                                                                                               |                                                    | 4654323                            |                                     | Dr. Peter Krämer                            |    | 50                     |  |  |
| 🔗 als Vorlage für einen neuen Schlüssel                                                         | verwenden                                          |                                    |                                     |                                             |    |                        |  |  |

Wichtig: Auch bei der Änderung eines bereits hinterlegten "Verteilungsschlüssels" wird eine neue "Schlüssel-Nummer" generiert und gespeichert.

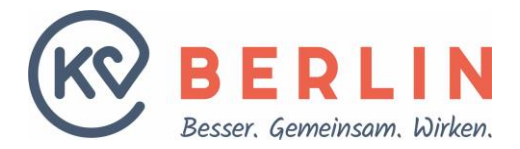

# Schritt 3: Übertragung des Verteilungsschlüssels ins PVS System

Die gespeicherten Verteilungsschlüssel (#vs10#) geben Sie bei den Hybrid-DRG Fällen in das PVS-System in das Feld 5016 ein.

| Ē                 | Angaben zur Aufteilung: –<br>Schlüssel-Nummer<br>vs10  |                              |          |           |             |  |    |  |
|-------------------|--------------------------------------------------------|------------------------------|----------|-----------|-------------|--|----|--|
|                   | Angelegt am:<br>2024-08-28                             |                              |          |           |             |  |    |  |
| Endet am:<br>N.N. |                                                        |                              |          |           |             |  |    |  |
|                   | BSNR<br>Schlüsselname (optional)<br>Müller/Meyer_60/40 |                              |          |           |             |  |    |  |
|                   | Nummer                                                 | Auswahl/Angaben              |          |           | Anteil in % |  |    |  |
|                   | 1 Hauptabrechner                                       | 0294684, Dr. Müller          |          |           | 60          |  |    |  |
|                   | 2                                                      | 9814737, Dr. Mever<br>Titel: | Vorname: | Nachname: | LANR:       |  | 40 |  |
| 6                 | Als Vorlage für einen neue                             | en Schlüssel verwenden       |          |           |             |  |    |  |

Dies ist erforderlich, damit wir, die KV Berlin, im Rahmen Ihrer Hybrid-DRG Abrechnung zu jedem Fall die korrekte Aufteilung übermittelt bekommen.

# Zur Erinnerung:

5001: GOP
5009: 1. Zeile: #H\_K40.20# (etwaig in 2. Zeile mit Nebendiagnose im Format #N\_Nebendiagnose#)
5035: OPS
6001: ICD-Code

Zusätzlich neu für die Aufteilung: je nachdem welcher Verteilungsschlüssel zur Anwendung kommen soll 5016: #vs10#

# Hinweis:

Sofern Sie dies beachten, wird die Schlüssel-Nummer im Rahmen Ihrer Datenabgabe übermittelt und wir können zu Ihren eingereichten Daten eine Ausweisung der Aufteilung, auf die beteiligten Leistungserbringenden, in einer separaten Unterlage für den Hauptabrechner aufführen.

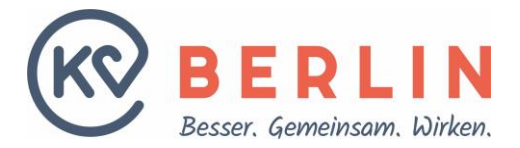

#### Schritt 4: Schlüssel exportieren

Durch Klicken in den Bereich **"Schlüssel-Excel-Export"** können Sie Ihre gespeicherten Schlüssel exportieren. Dazu öffnet sich kein neuer Bereich. Sie finden den Export in Ihrem Download Ordner. Sie können die hinterlegten Verteilungsschlüssel auch für nachfolgende Abrechnungen nutzen, sofern sich diese nicht geändert haben.

### Dem Export können Sie die, durch Sie angelegten Verteilungsschlüssel entnehmen.

| Bei KV Berlin HDRG aktive Schlüssel |                     |               |                      |             |            |          |      |       |    |                   |         |  |
|-------------------------------------|---------------------|---------------|----------------------|-------------|------------|----------|------|-------|----|-------------------|---------|--|
|                                     |                     |               |                      |             |            |          |      |       |    |                   |         |  |
| HDRG aktive Schlüssel für xxxxxxxx  |                     |               |                      |             |            |          |      |       |    |                   |         |  |
| Schlüsselnummer                     | vs6                 | Schlüsselname | Muster/Dantzer-70/30 | Angelegt am | 2024-08-29 | Endet am | N.N. | Aktiv | Ja | Angelegt von LANR | 1234567 |  |
| 1                                   | Hauptabrechner LANR | 1234567       | Herr/Frau            | Kerstin     | Muster     | Anteil   | 70 % |       |    |                   |         |  |
| 2                                   | Partner LANR        | 123456789     | Herr/Frau Dr.        | Antje       | Meyer      | Anteil   | 30 % |       |    |                   |         |  |
| Schlüsselnummer                     | vs5                 | Schlüsselname |                      | Angelegt am | 2024-08-28 | Endet am | N.N. | Aktiv | Ja | Angelegt von LANR | 1234567 |  |
| 1                                   | Hauptabrechner LANR | 1234567       | Herr/Frau            | Kerstin     | Muster     | Anteil   | 50 % |       |    |                   |         |  |
| 2                                   | Partner LANR        | 987654321     | Herr/Frau            | Dirk        | Kramer     | Anteil   | 50 % |       |    |                   |         |  |
| Schlüsselnummer                     | vs4                 | Schlüsselname | Muster/Baum-60/40    | Angelegt am | 2024-08-27 | Endet am | N.N. | Aktiv | Ja | Angelegt von LANR | 1234567 |  |
| 1                                   | Hauptabrechner LANR | 1234567       | Herr/Frau            | Kerstin     | Muster     | Anteil   | 60 % |       |    |                   |         |  |
| 2                                   | Partner LANR        | 963852741     | Herr/Frau            | Antje       | Baum       | Anteil   | 40 % |       |    |                   |         |  |
| Schlüsselnummer                     | vs3                 | Schlüsselname |                      | Angelegt am | 2024-08-26 | Endet am | N.N. | Aktiv | Ja | Angelegt von LANR | 1234567 |  |
| 1                                   | Hauptabrechner LANR | 1234567       | Herr/Frau            | Kerstin     | Muster     | Anteil   | 70 % |       |    |                   |         |  |
| 2                                   | Partner LANR        | 1122332       | Herr/Frau Oh         | No          | Else       | Anteil   | 30 % |       |    |                   |         |  |
| Schlüsselnummer                     | vs2                 | Schlüsselname |                      | Angelegt am | 2024-08-22 | Endet am | N.N. | Aktiv | Ja | Angelegt von LANR | 1234567 |  |
| 1                                   | Hauptabrechner LANR | 1234567       | Herr/Frau            | Kerstin     | Muster     | Anteil   | 70 % |       |    |                   |         |  |
| 2                                   | Partner LANR        | 112233289     | Herr/Frau Oh         | No          | Else       | Anteil   | 30 % |       |    |                   |         |  |
| Schlüsselnummer                     | vs1                 | Schlüsselname |                      | Angelegt am | 2024-08-22 | Endet am | N.N. | Aktiv | Ja | Angelegt von LANR | 1234567 |  |
| 1                                   | Hauptabrechner LANR | 1234567       | Herr/Frau            | Kerstin     | Muster     | Anteil   | 70 % |       |    |                   |         |  |
| 2                                   | Partner LANR        | 1122332       | Herr/Frau Oh         | No          | On         | Anteil   | 30 % |       |    |                   |         |  |